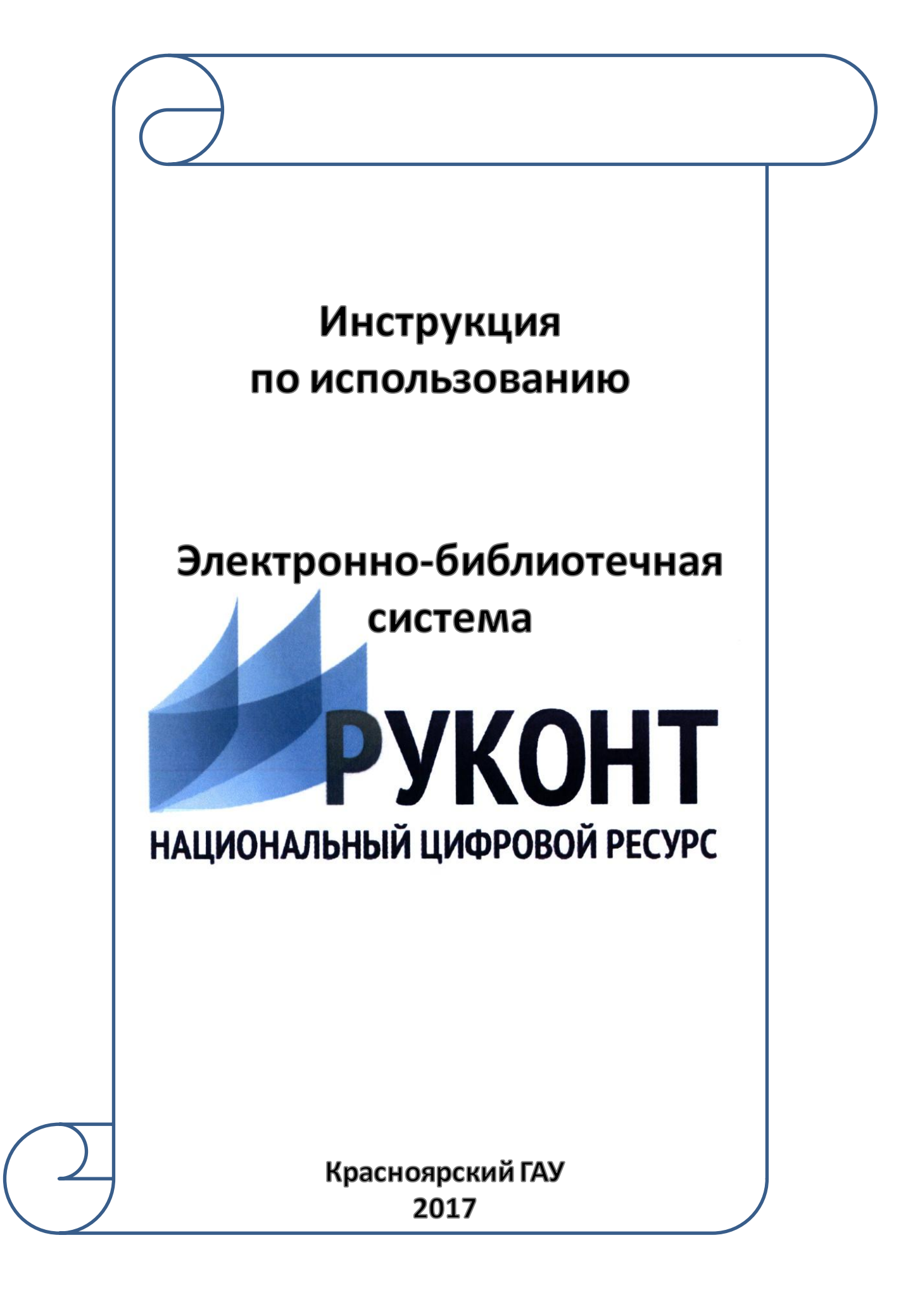

# Содержание:

| Регистрация в ЭБС               | 3  |
|---------------------------------|----|
| Вход/Авторизация                | 3  |
| Доступные и недоступные издания | 5  |
| Поиск изданий по теме           | 8  |
| Работа с книгами                | 12 |
| Скачивание книг                 | 14 |

# Регистрация в ЭБС «Руконт» Регистрация в ЭБС «Руконт» не требуется Для работы в ЭБС требуется логин и пароль, который можно получить в Научной библиотеке Красноярского ГАУ

# Вход/авторизация в ЭБС «Руконт»

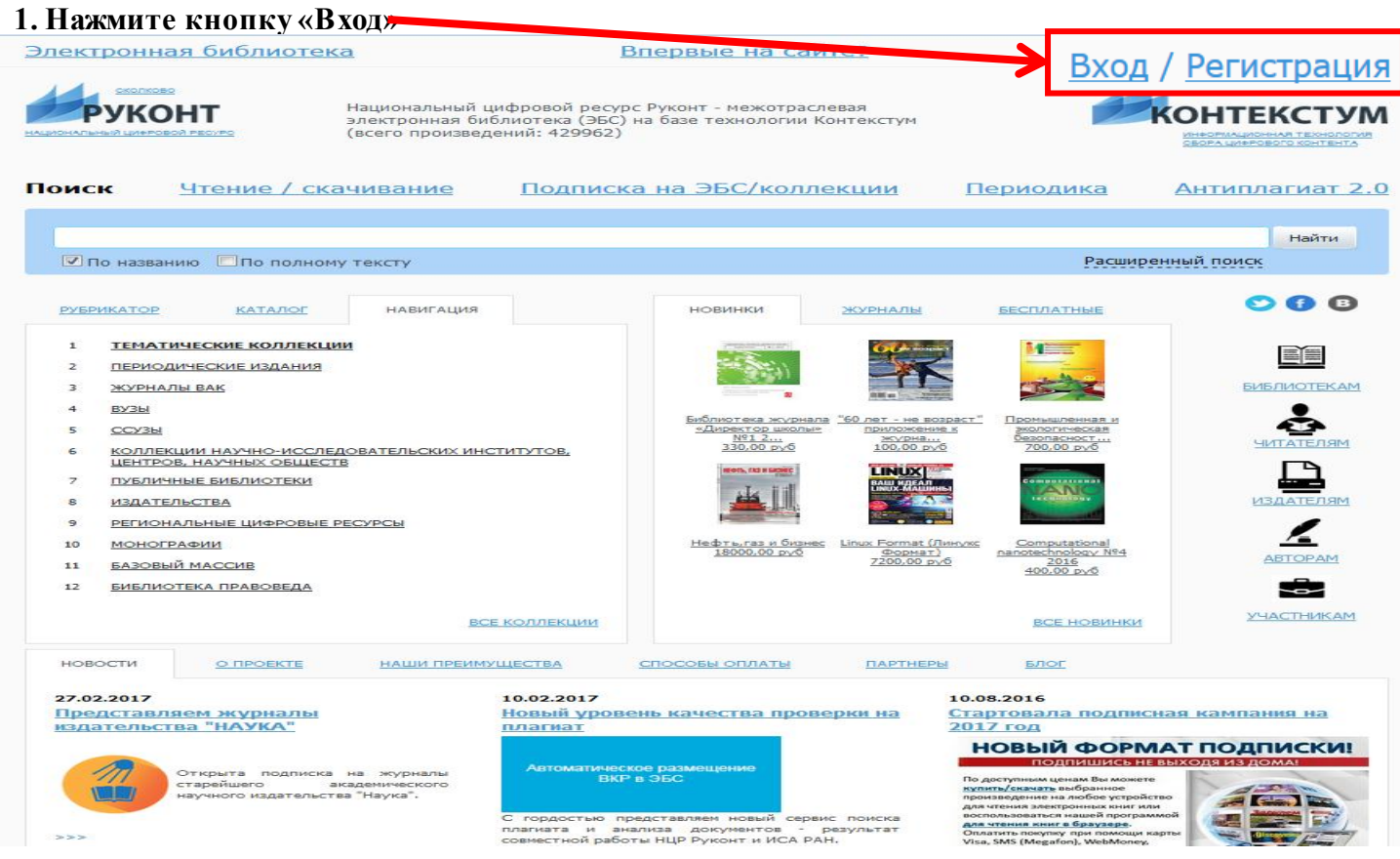

#### 2. Введите логин и пароль, полученные в Научной библиотеке Красноярского ГАУ

| Электронная библиотен                                                                               |                                                             | оперето на са                                  | йте?                                                      | <u>Bx</u>                                                     | од           |
|----------------------------------------------------------------------------------------------------|-------------------------------------------------------------|------------------------------------------------|-----------------------------------------------------------|---------------------------------------------------------------|--------------|
| Руконт                                                                                              | Национальный цифровой ресур<br>электронная библиотека (ЭБС) | левая<br>Контекстум                            | Логин                                                     | Пароль                                                        |              |
| национальный цинеровой ресулсо<br>Поиск <u>Чтение / ск</u>                                          | (всего произведений: 429962)<br>ачивание Подписк            | а на ЭБС/колл                                  | екции                                                     | Запомнить меня<br><u>Забыли пароль?</u>                       | 000          |
|                                                                                                    |                                                             |                                                |                                                           | /                                                             | Найти        |
| 🗹 По названию 🔲 По полном                                                                           | иу тексту                                                   |                                                |                                                           | Расшир                                                        | енный поиск  |
| РУБРИКАТОР КАТАЛОГ                                                                                  | НАВИГАЦИЯ                                                   | новинки                                        | <u>журналы</u>                                            | БЕСПЛАТНЫЕ                                                    | <b>9 6</b> 8 |
| 1         ТЕМАТИЧЕСКИЕ КОЛЛЕКЦ           2         ПЕРИОДИЧЕСКИЕ ИЗДАНИЯ                            | ии                                                          | (14                                            | <b>X</b>                                                  |                                                               |              |
| 4 <u>BY35</u><br>5 <u>CCY35</u>                                                                     |                                                             | Библиотека умона<br>«Директо Диколы<br>Ми 2    | ла <u>"60 лет - не воз;</u><br><u>приложение</u><br>журна | раст" Промышленная и<br>к акологическая<br>безопасност        |              |
| <ul> <li>КОЛЛЕКЦИИ НАУЧНО-ИССЛЕ<br/>ЦЕНТРОВ, НАУЧНЫХ ОБЩЕС</li> <li>ПУБЛИЧНЫЕ БИБЛИОТЕКИ</li> </ul> | ДОВАТЕЛЬСКИХ ИНСТИТУТОВ,<br>ТВ                              | 20,00 pv6                                      |                                                           | 700,00 py6                                                    |              |
| <ul> <li>8 ИЗДАТЕЛЬСТВА</li> <li>9 РЕГИОНАЛЬНЫЕ ЦИФРОВЫЕ</li> </ul>                                 | PECYPCH                                                     |                                                |                                                           | Le childinger                                                 | ИЗДАТЕЛЯМ    |
| 10 <u>МОНОГРАФИИ</u><br>11 <u>БАЗОВЫЙ МАССИВ</u>                                                    |                                                             | <u>Нефть,газ и бизн</u><br><u>18000,00 руб</u> | <u>ес Linux Format (Ли</u><br>Формат)<br>7200,00 руб      | нукс Computational<br>nanotechnology №4<br>2016<br>400,00 руб |              |
| 12 БИБЛИОТЕКА ПРАВОВЕДА                                                                             | ВСЕ КОЛЛЕКЦИИ                                               |                                                |                                                           | <u>ВСЕ НОВИНКИ</u>                                            | х<br>Участ 3 |
| 3. Нажмите на стрелку                                                                               |                                                             |                                                |                                                           |                                                               |              |

#### 4. Должно определиться название организации

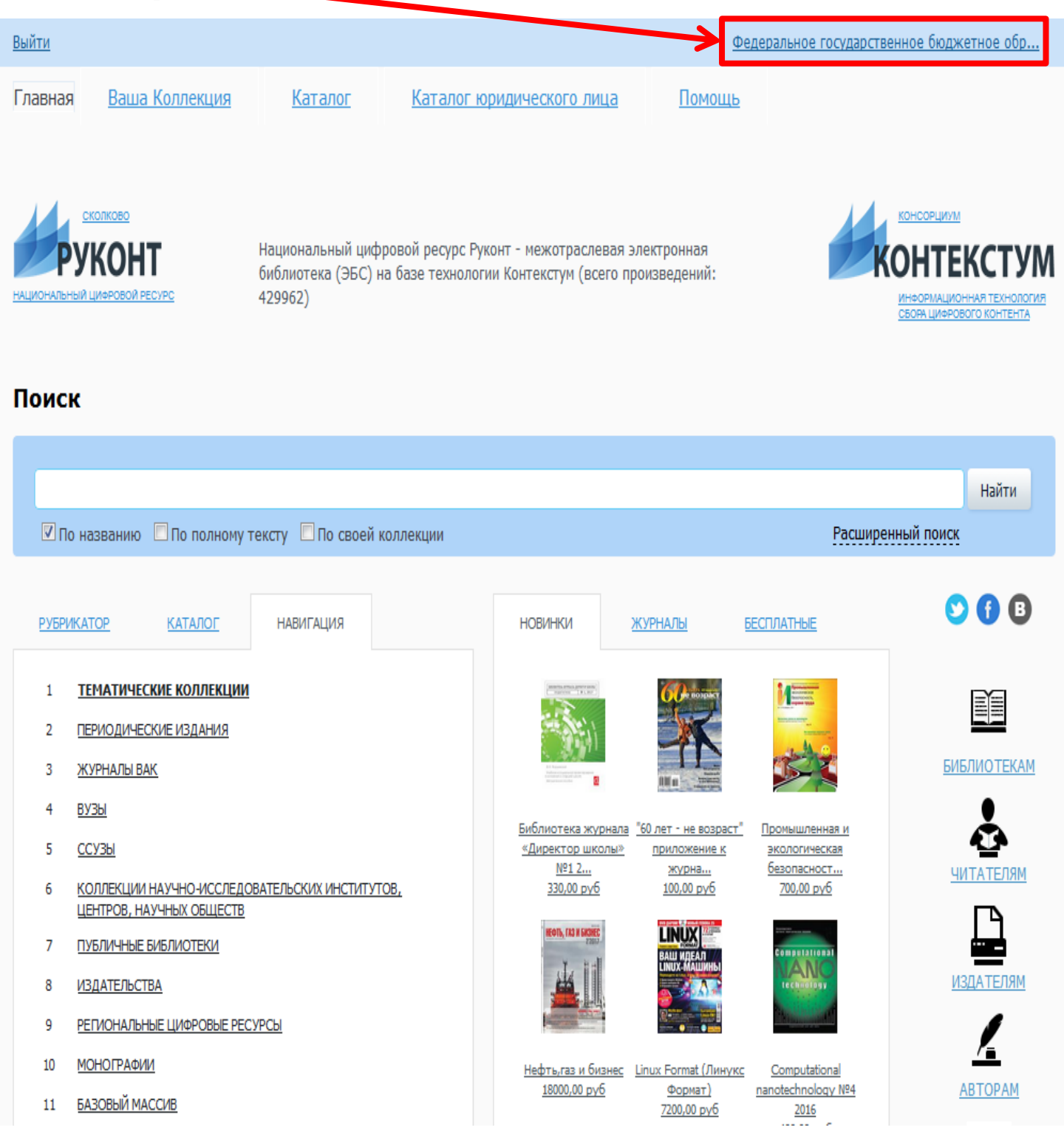

#### Доступные и недоступные издания

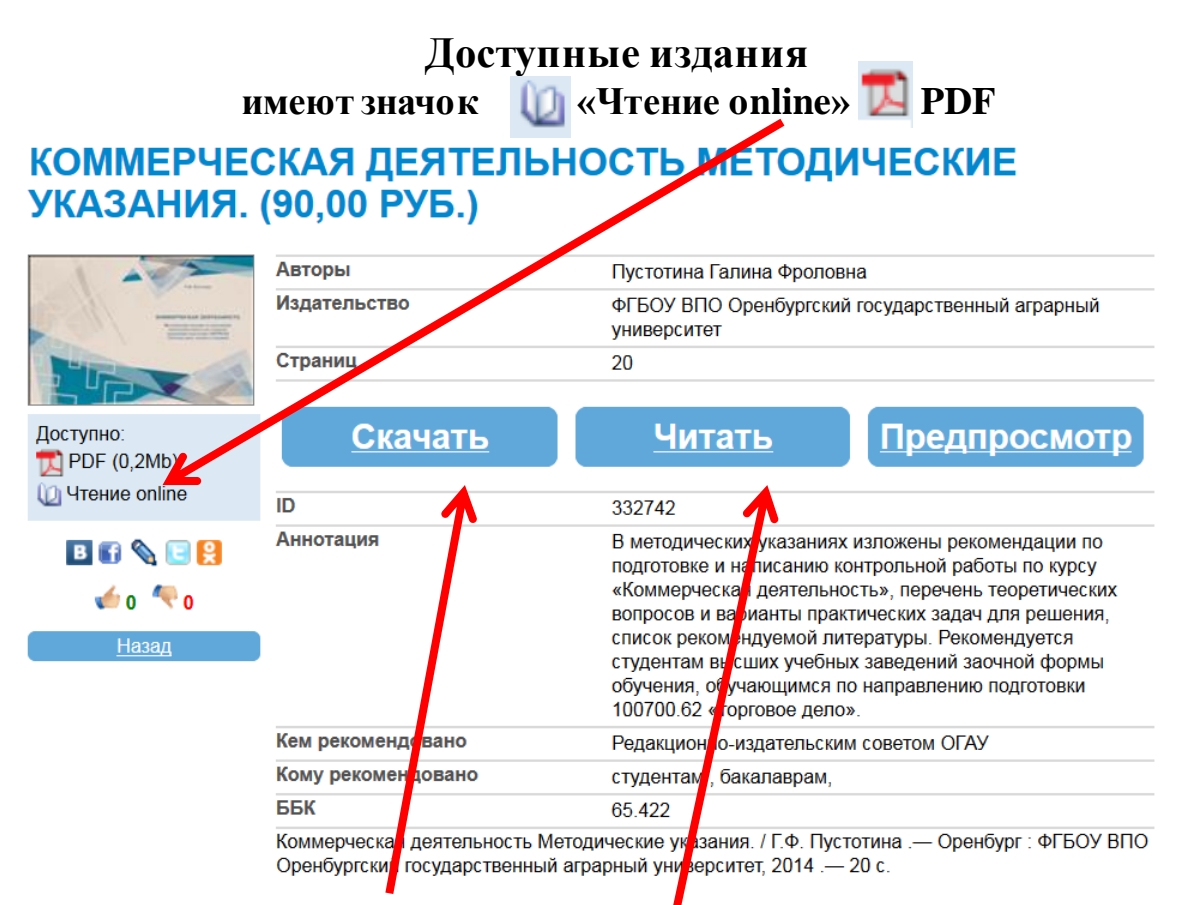

### Возможно скачивание и чтение online всей книги

# Недоступные издания не имеют никаких значков

# БИОЛОГИЯ НАШИХ ЛЕСНЫХ ПОРОД (80,00 РУБ.)

| <b>И</b> уконт                               | Первий авто  | ор Морозов Георгий Федорович                                                  |
|----------------------------------------------|--------------|-------------------------------------------------------------------------------|
| Морсзев                                      | Издательств  | зо Изд-во А. С. Панафидиной Тип. М-ва Внутрен. Дел                            |
| Биология наших лесных                        | Отраниц      | 56                                                                            |
|                                              | Предп        | росмотр                                                                       |
|                                              | ID           | 151135                                                                        |
| Martine & C. Davadrances, Tarl, Mark Reprint | Аннотация    | Биология наших лесных пород                                                   |
|                                              | удк          | 630.12                                                                        |
| 🖪 🛐 📎 📴 🤮                                    | Морозов, Г.Ф | Биология наших лесных пород / Г.Ф. Морозов .— : Изд-во А. С. Панафидиной Тип. |
| 🥌 o  🔨 🖌                                     | М-ва Внутрен | . Дел, 1914 .— 56 с. — (Библиотека натуралиста) .— 110 с.                     |

# Возможен просмотр только фрагмента книги

#### Для просмотра доступных изданий (книги имеющие полные тексты) необходимо:

#### 1. Авторизоваться в ЭБС «Руконт»

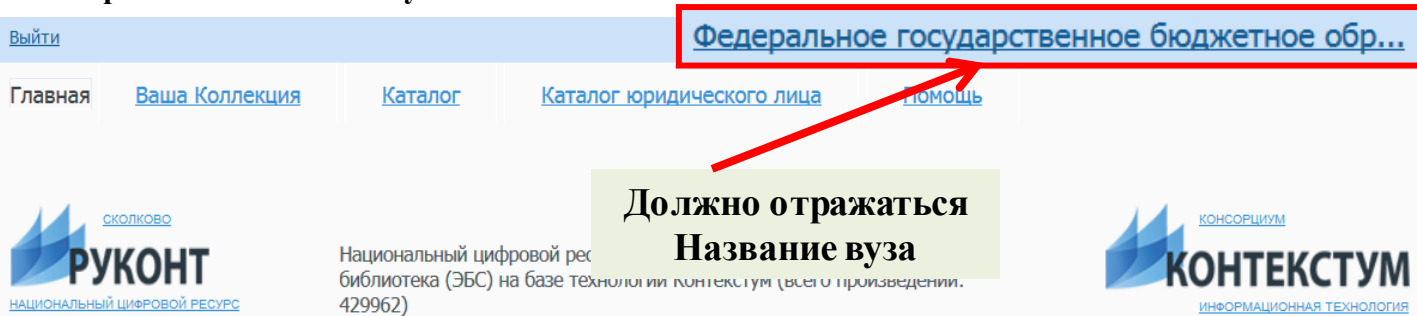

#### Поиск

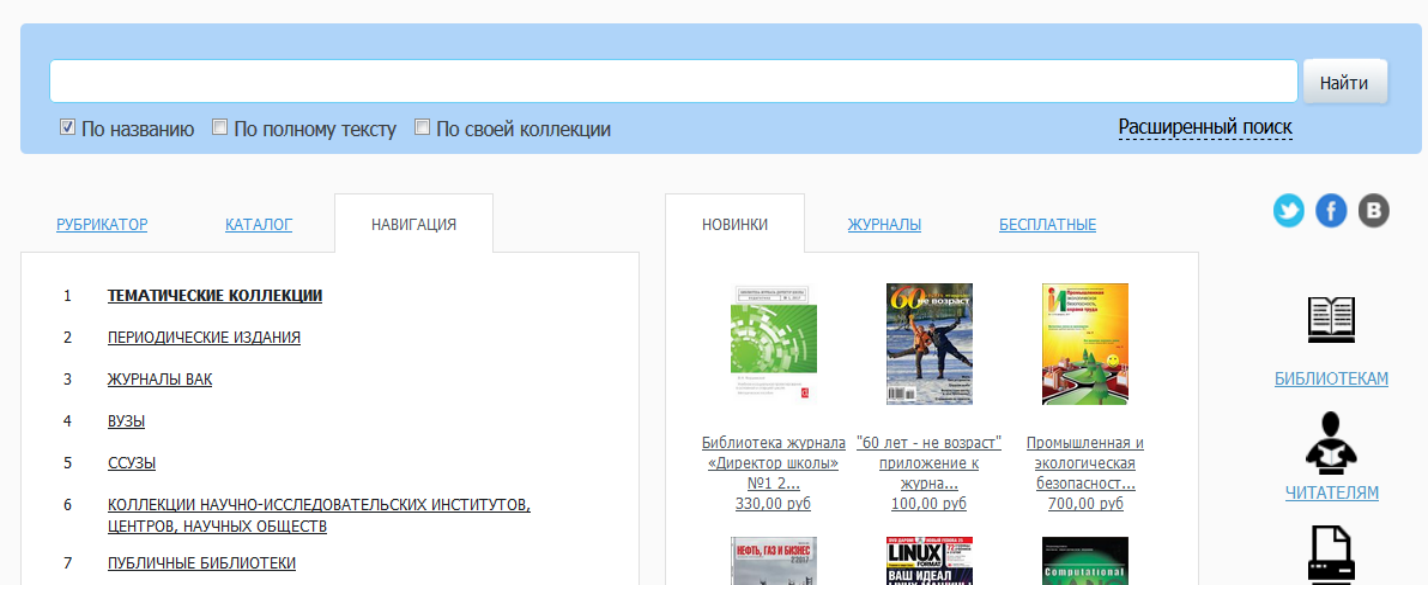

#### 2. Нажмите на вкладку «Каталог юридического лица»

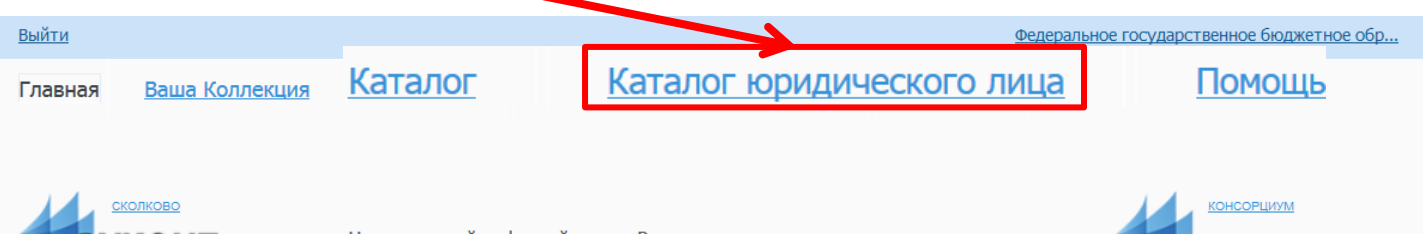

Национальный цифровой ресурс Руконт - межотраслевая электронная библиотека (ЭБС) на базе технологии Контекстум (всего произведений: 429962)

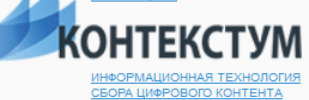

#### Поиск

|                           |                                |                                                                              |                                         |                                                                                                    | Найти        |
|---------------------------|--------------------------------|------------------------------------------------------------------------------|-----------------------------------------|----------------------------------------------------------------------------------------------------|--------------|
| 🗵 По названию 🔲 По полног | иу тексту 🔲 По своей коллекции |                                                                              |                                         | Расши                                                                                                    | ренный поиск |
|                           |                                |                                                                              |                                         |                                                                                                    |              |
| РУБРИКАТОР КАТАЛОГ        | НАВИГАЦИЯ                      | новинки                                                                      | ЖУРНАЛЫ                                 | БЕСПЛАТНЫЕ                                                                                                    |              |
| 1 ТЕМАТИЧЕСКИЕ КОЛЛЕКЦИИ  | I                              |                                                                              | <b>60</b> е позрае                      |                                                                                                    |              |
| 2 ПЕРИОДИЧЕСКИЕ ИЗДАНИЯ   |                                |                                                                              | X                                       | in and a first state of the state of the sta |              |
| 3 ЖУРНАЛЫ ВАК             |                                | An Australia<br>National Australia Australia<br>National Australia Australia |                                         |                                                                                                    | БИБЛИОТЕКАМ  |
| 4 <u>ВУЗЫ</u>             |                                | Fufewaraya ya                                                                |                                         |                                                                                                    |              |
| 5 CCV36                   |                                | «Лиректор шко                                                                | от <u>облет - не воз</u><br>оприложение | раст промышленная и<br>к экологическая                                                                                                    | C            |

#### 3. Определиться коллекция, на которую подписана Ваша организация

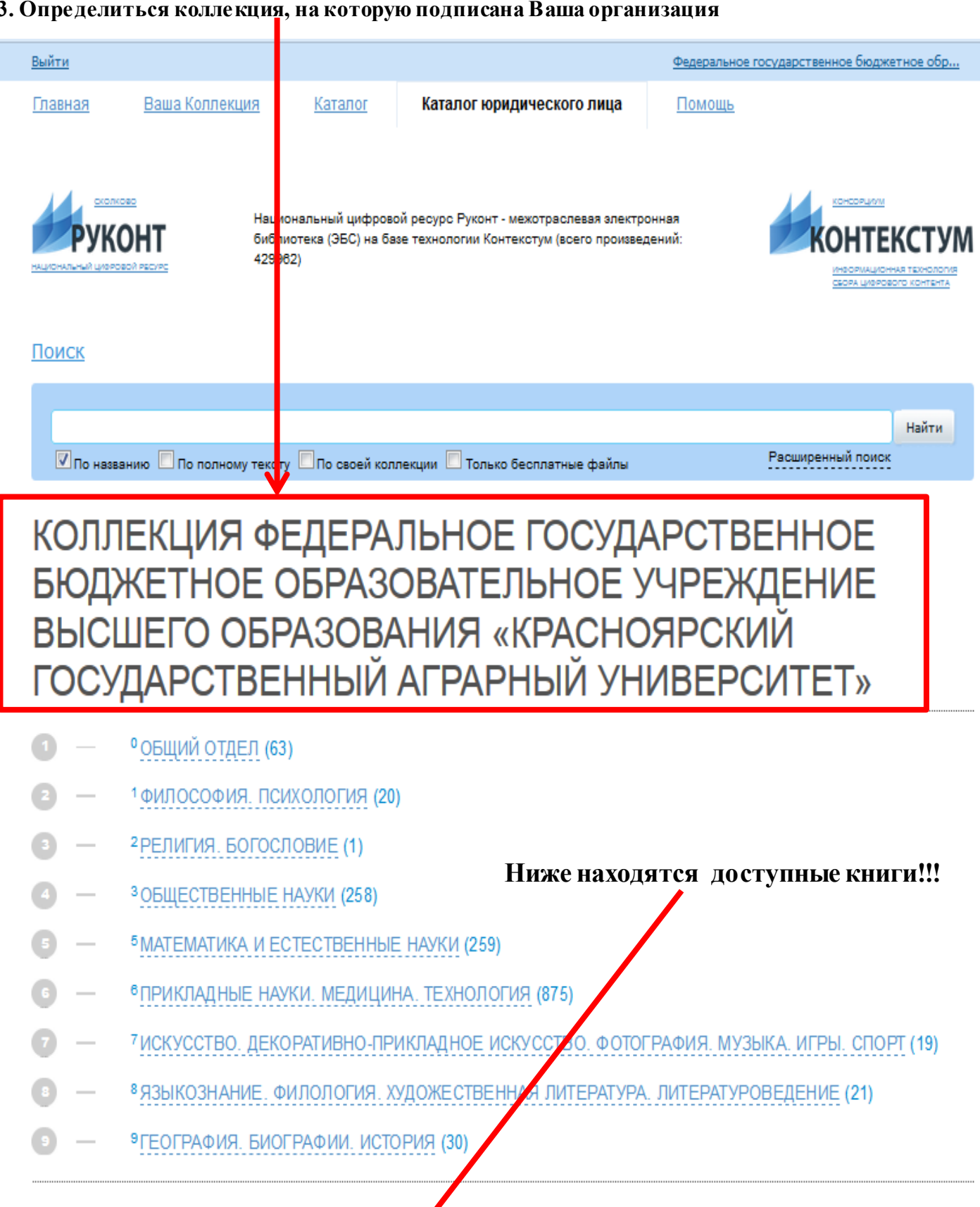

|   | <u>«</u> | 1        | <u>3</u> | E        | G        | T | A | Б | B | Γ | E | Ж | <u>3</u> | И | K | Л | Μ | H | <u>0</u> | Π | <u>P</u> | <u>C</u> | T | У | Φ |
|---|----------|----------|----------|----------|----------|---|---|---|---|---|---|---|----------|---|---|---|---|---|----------|---|----------|----------|---|---|---|
| X | Ц        | <u>4</u> | Ш        | <u>Э</u> | <u>R</u> |   |   |   |   |   |   |   |          |   |   |   |   |   |          |   |          |          |   |   |   |

## РЕЗУЛЬТАТЫ ПОИСКА

НАШЛОСЬ РЕЗУЛЬТАТОВ: 1251

1

#### Поиск доступных изданий по теме

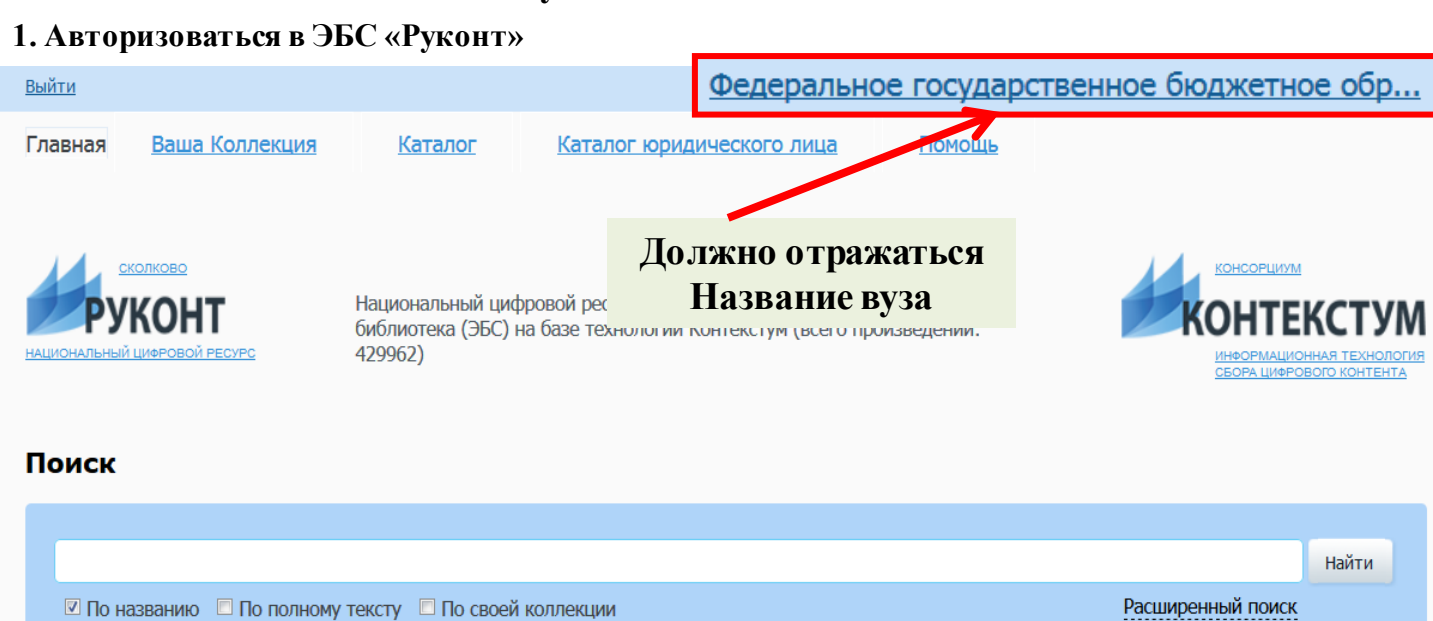

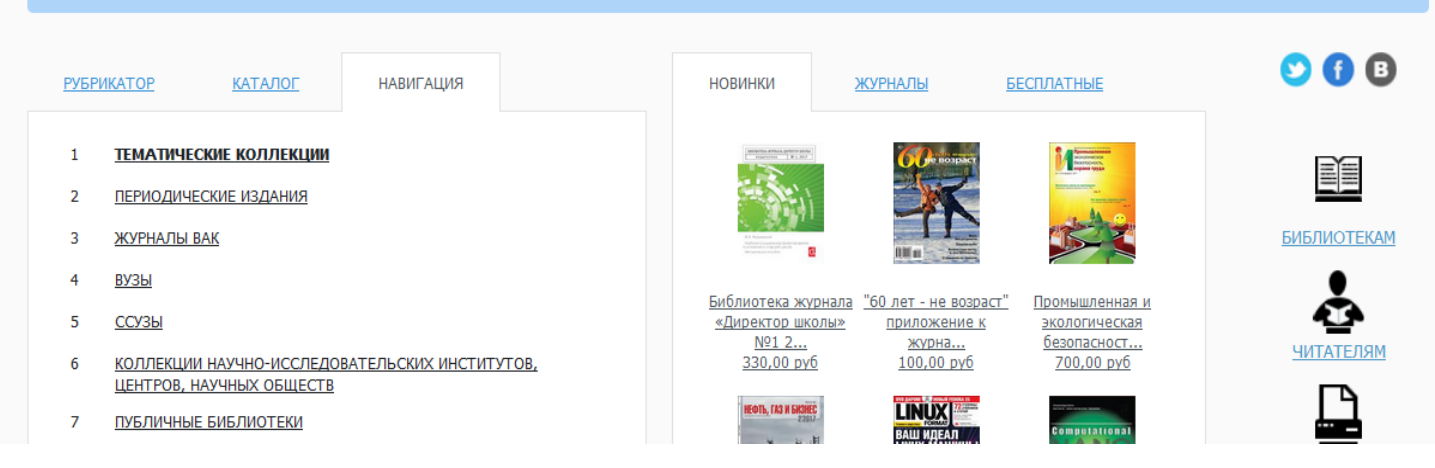

#### 2. Нажмите на вкладку «Каталог юридического лица»

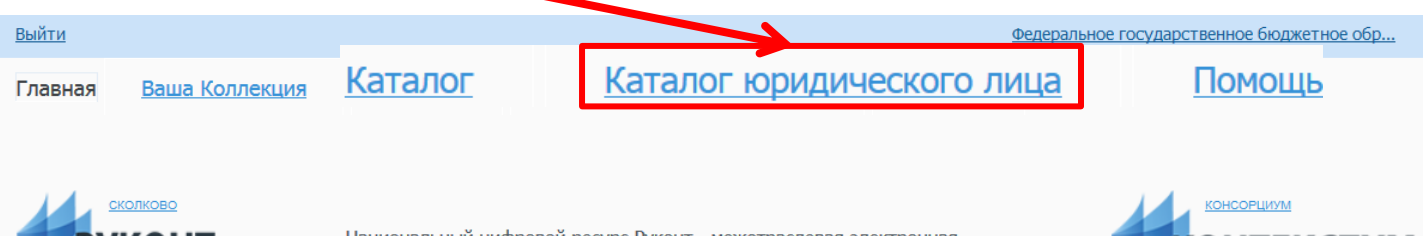

Национальный цифровой ресурс Руконт - межотраслевая электронная библиотека (ЭБС) на базе технологии Контекстум (всего произведений: 429962)

КОНТЕКСТУМ

#### Поиск

|                                                        |                                                                                                    |                                           |                                                                                                    | Найти          |
|--------------------------------------------------------|----------------------------------------------------------------------------------------------------|-------------------------------------------|----------------------------------------------------------------------------------------------------|----------------|
| 🗹 По названию 🔲 По полному тексту 🔲 По своей коллекции |                                                                                                    |                                           | Расши                                                                                                    | иренный поиск  |
| <u>РУБРИКАТОР КАТАЛОГ</u> НАВИГАЦИЯ                    | новинки                                                                                                    | ЖУРНАЛЫ                                   | БЕСПЛАТНЫЕ                                                                                                    | <b>S</b> () (3 |
| тематические коллекции           периодические издания | and the second second sec | <b>GP</b> HOLINY                          | Provide the second second |                |
| 3 <u>журналы вак</u><br>4 <u>вузы</u>                  | 4 Arama<br>Arama<br>Manananana<br>Mananananananananananananan                                                                                                    |                                           |                                                                                                    | БИБЛИОТЕКАМ    |
| 5 00036                                                | «Лиректор шк                                                                                                    | рнала оо лет - не возр<br>олы» приложение | к экологическая                                                                                                    |                |

3. Должна определиться коллекция Федеральное государственное бюджетное образовательное учреждение высшего образования «Красноярский государственный аграрный университет»

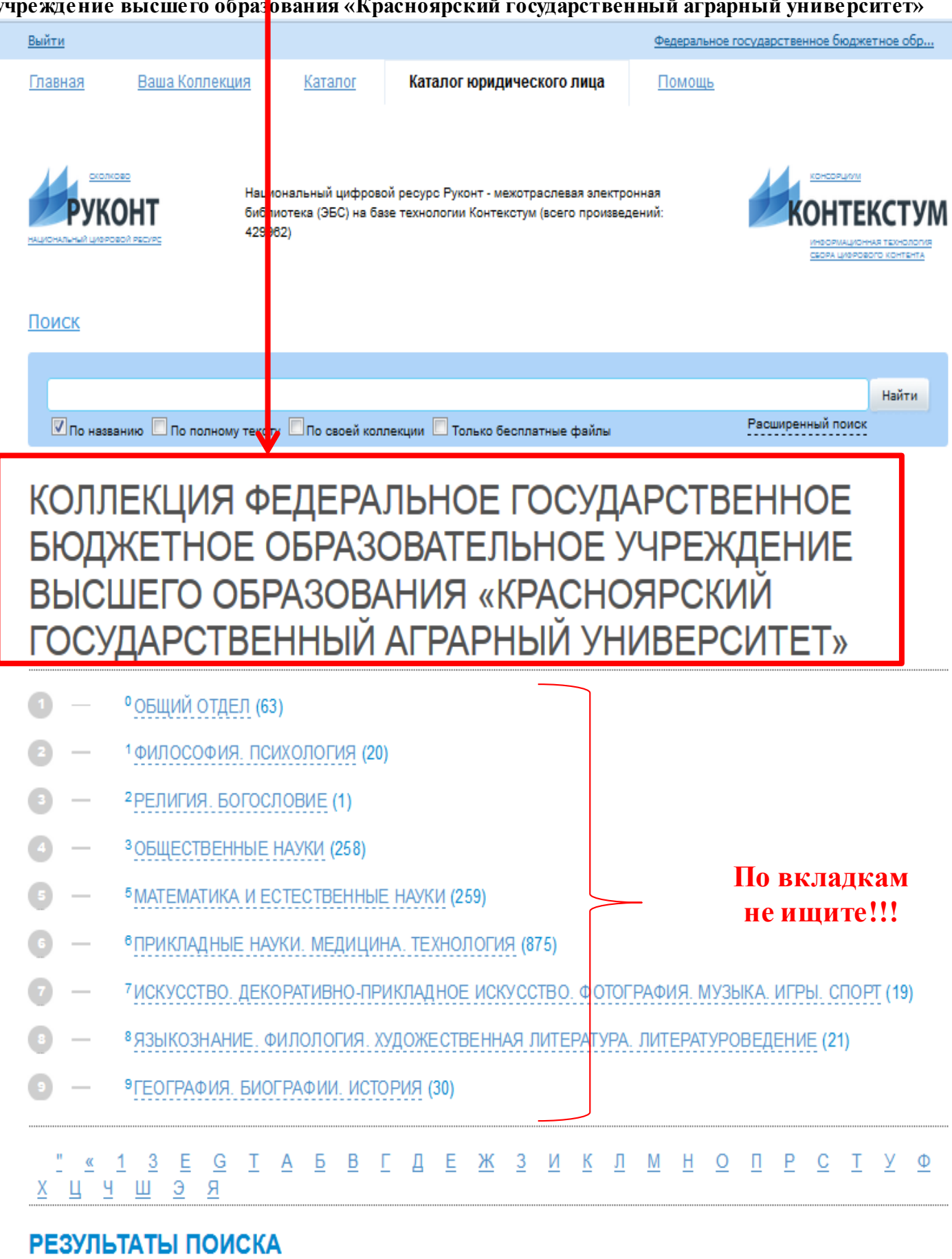

НАШЛОСЬ РЕЗУЛЬТАТОВ: 1251

(1)

Коммерческая деятельность Методические указания.

#### 4. Для поиска воспользуйтесь поисковой строкой

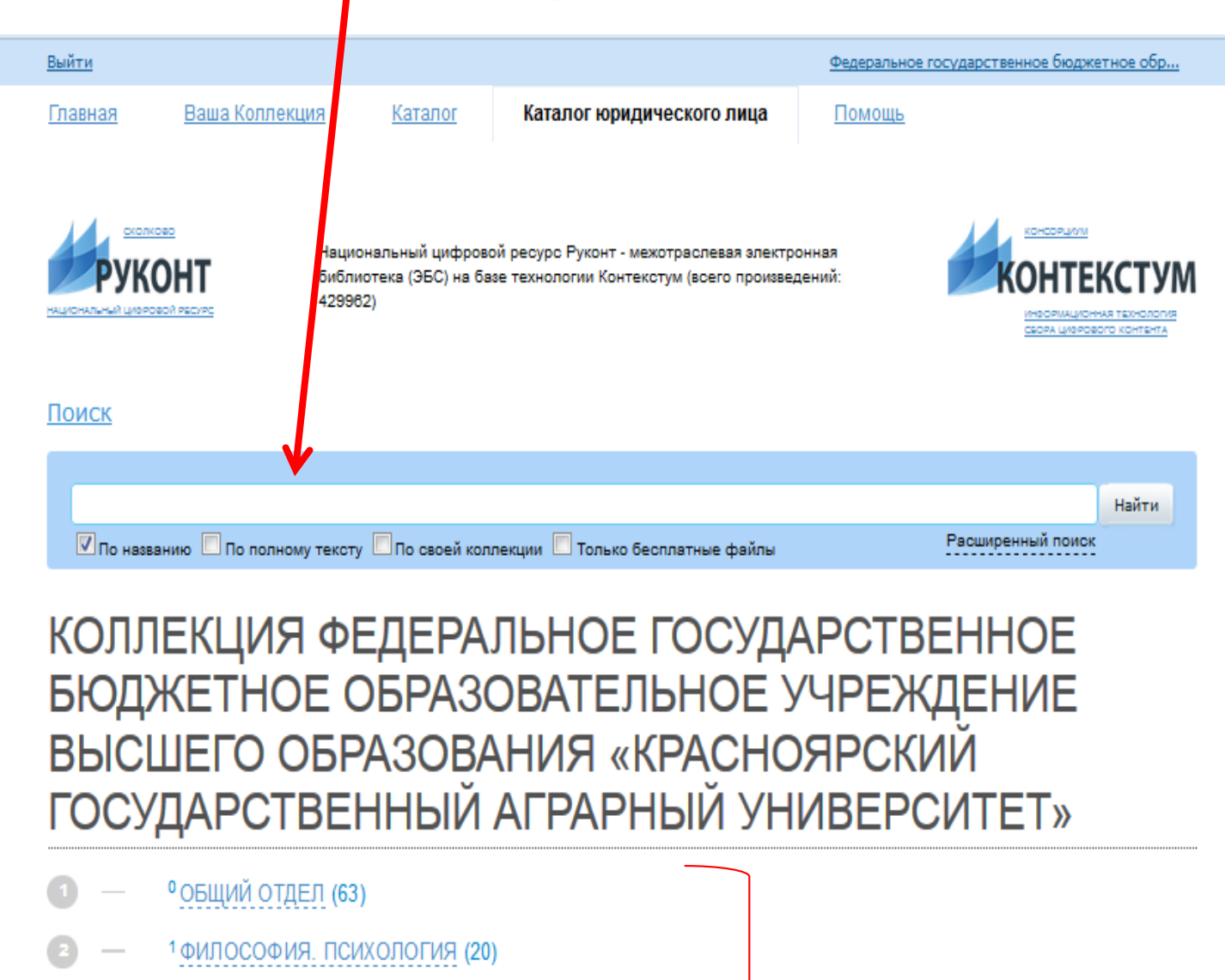

- 3 <sup>2</sup>РЕЛИГИЯ. БОГОСЛОВИЕ (1)
- 3 ЗОБЩЕСТВЕННЫЕ НАУКИ (258)
- 5 5 МАТЕМАТИКА И ЕСТЕСТВЕННЫЕ НАУКИ (259)
- 6 6 ПРИКЛАДНЫЕ НАУКИ. МЕДИЦИНА. ТЕХНОЛОГИЯ (875)
- 7 ИСКУССТВО. ДЕКОРАТИВНО-ПРИКЛАДНОЕ ИСКУССТВО. ФОТОГРАФИЯ. МУЗЫКА. ИГРЫ. СПОРТ (19)
- 8 ЯЗЫКОЗНАНИЕ. ФИЛОЛОГИЯ. ХУДОЖЕСТВЕННАЯ ЛИТЕРАТУРА. ЛИТЕРАТУРОВЕДЕНИЕ (21)
- 9 РЕОГРАФИЯ. БИОГРАФИИ. ИСТОРИЯ (30)

<u>«13Е G Т А Б В Г Д Е Ж З И К Л М Н О П Р С Т У Ф</u> Ч Ш Э Я

# РЕЗУЛЬТАТЫ ПОИСКА

НАШЛОСЬ РЕЗУЛЬТАТОВ: 1251

(1)

По вкладкам

не ищите!!!

# 5. Введите ключевое слово

| _ ¥           |                         | -                        |                                             |                                   |                                         |                              |                                      |
|---------------|-------------------------|--------------------------|---------------------------------------------|-----------------------------------|-----------------------------------------|------------------------------|--------------------------------------|
| Выйти         |                         |                          |                                             |                                   | <u>Φer</u>                              | церальное государственное бю | джетное обр                          |
| Главн         | <u>las</u>              | Ваша Коллекция           | <u>я Каталог</u>                            | Каталог юридического              | пица Помош                              | <u>Þ</u>                     |                                      |
|               |                         |                          |                                             |                                   |                                         |                              |                                      |
|               | сколков                 | <u>a</u>                 | Национальный цифри                          |                                   |                                         | Консорция                    | <u>′M</u>                            |
|               | РУКО                    | HT                       | пациональный цифро<br>библиотека (ЭБС) на ( | базе технологии Контекстум (всего | произведений:                           | KOHTI                        | ЕКСТУМ                               |
| <u>НАЦИОН</u> | АЛЬНЫЙ ЦИФРОВ           | в <u>й ресурс</u>        | 429902)                                     |                                   |                                         | ИНФОРМАЦ<br>СБОРА ЦИФ        | ИОННАЯ ТЕХНОЛОГИЯ<br>РОВОГО КОНТЕНТА |
|               |                         |                          |                                             |                                   |                                         |                              |                                      |
| Пои           | <u>СК</u>               |                          |                                             |                                   |                                         |                              |                                      |
| _             |                         |                          |                                             |                                   |                                         |                              |                                      |
| мол           | очное дело              |                          |                                             |                                   |                                         |                              | Найти                                |
|               | 1о названик             | о 🗵 По полному те        | ексту 🔲 По своей кол                        | ілекции 🔲 Только бесплатные фа    | айлы                                    | Расширенный п                | ОИСК                                 |
| кс            |                         | -кния                    | ФЕЛЕРИ                                      |                                   |                                         | REHHOE                       |                                      |
|               |                         |                          |                                             |                                   |                                         |                              |                                      |
| Ъř            | ОДЖ                     |                          |                                             | OBATEJIER                         |                                         | ждепле                       |                                      |
| BF            | ыСЦ                     | JEIQ O                   | БРАЗОВ                                      | АНИЯ «КРАС                        | СНОЯРС                                  | КИИ                          |                                      |
| ГС            | ОСУД                    | IAPCTE                   | ЗЕННЫЙ                                      | АГРАРНЫЙ                          | УНИВЕ                                   | <b>PCUTET</b> »              |                                      |
| _             |                         | -                        |                                             |                                   |                                         |                              |                                      |
| 1             |                         | ОБЩИИ ОТДЕ               | <u>Л</u> (63)                               |                                   |                                         |                              |                                      |
| 6 Т           | Ισσταρι                 | ТА ГОЛАНИИ               |                                             |                                   | TAKCHON                                 |                              |                                      |
| 0.1           | IUCIABI                 |                          |                                             |                                   | i eke y#                                |                              |                                      |
|               |                         |                          | 7. Нажм                                     | ите кнопку «Найти»                |                                         |                              |                                      |
|               |                         |                          |                                             |                                   |                                         |                              |                                      |
| 8. (          | Систем                  | а отберет из             | влания – Смот                               | рите раздел «Результ              | аты поиска»                             |                              |                                      |
|               |                         | -                        |                                             |                                   |                                         |                              |                                      |
| MO            | лочное де.<br>По назван | ло<br>Iию 🗵 По полном    | у тексту 🔲 По своей                         | коллекции 🔲 Только бесплатнь      | іе файлы                                | Расширенный по               | Найти                                |
|               |                         |                          | ,,                                          |                                   | • • • • • • • • • • • • • • • • • • • • |                              |                                      |
| КС            | олле                    | ЕКЦИЯ                    | ФЕДЕР                                       | АЛЬНОЕ ГОО                        | СУДАРС                                  | TBEHHOE                      |                                      |
| Б۴            | одж                     | <b>(ETHO</b>             | Е ОБРАЗ                                     | ВОВАТЕЛЬН                         | ОЕ УЧРЕ                                 | ЕЖДЕНИЕ                      |                                      |
| BŁ            | ыСЦ                     | ΙΕΓΟ Ο                   | БРАЗОЕ                                      | ЗАНИЯ «КРА                        | СНОЯРС                                  | СКИЙ                         |                                      |
| ΓC            | ОСУД                    | <b>JAPCTE</b>            | ЗЕННЫЙ                                      | 1 АГРАРНЫЙ                        | 1 УНИВЕ                                 | PCUTET»                      |                                      |
|               | 0                       | ОБЩИЙ ОТДЕ               | л (63)                                      |                                   |                                         |                              |                                      |
| 2             | 1                       | ФИЛОСОФИЯ.               | . психология (2                             | 20)                               |                                         |                              |                                      |
| 3             | 2                       | 2 РЕЛИГИЯ, БОІ           | гословие (1)                                |                                   |                                         |                              |                                      |
| 4             | 3                       | Зобщественн              | ые иауки (258)                              |                                   |                                         |                              |                                      |
| G             | 6                       |                          |                                             | E HAVKIA (250)                    |                                         |                              |                                      |
|               | e                       |                          |                                             |                                   |                                         |                              |                                      |
|               |                         | ПРИКЛАДНЫЕ               | АУКИ. МЕДИЦИН                               | 1А. ТЕХНОЛОГИЯ (875)              |                                         |                              |                                      |
|               |                         | искусство                | ДЕКОРАТИВНО-П                               | РИКЛАДНОЕ ИСКУССТВО. (            | РОТОГРАФИЯ. МУ                          | Зыка. ИГРЫ. СПОРТ            | (19)                                 |
|               |                         | <sup>•</sup> ЯЗЫКОЗНАЛИІ | Е. ФИЛОЛОГИЯ. Х                             | УДОЖЕСТВЕННАЯ ЛИТЕРА              | ТУРА. ЛИТЕРАТУ                          | РОВЕДЕНИЕ (21)               |                                      |
| 9             |                         | ГЕОГРАФИЯ. В             | 5ИОГРАФИИ. ИСТ                              | ОРИЯ (30)                         |                                         |                              |                                      |
| PE:           | зульт                   | аты пои                  | СКА                                         |                                   |                                         |                              |                                      |
| наш           | ПОСЬ РЕЗ                | ультатов: 1 (16          | і,53 сек)                                   |                                   |                                         |                              |                                      |
|               |                         | Уточняе                  | этся продление лицензи                      | И                                 |                                         |                              |                                      |
|               |                         | Y                        |                                             |                                   |                                         |                              | 11                                   |
| (1)           |                         | молочное де              | <u>ело</u>                                  | ~                                 |                                         |                              | L T T                                |

3 курса

# Работа с книгой

# 1. Нажмите на название интересующего Вас издания

| Рук                     | KOHT                                | Национ:<br>библиот<br>429962) | вльный цифос<br>reка (ЭБС) на I | овой ресурс<br>Базе технол | : Руконт - ме<br>югии Контен | жотраслен<br>кстум (всег | зая злектр<br>ю произве, | онная<br>цений: |              |          | 1        | KO       |                   | KCI    | ГУІ<br>элогия<br>гента |
|-------------------------|-------------------------------------|-------------------------------|---------------------------------|----------------------------|------------------------------|--------------------------|--------------------------|-----------------|--------------|----------|----------|----------|-------------------|--------|------------------------|
| <u>Поиск</u>            |                                     |                               |                                 |                            |                              |                          |                          |                 |              |          |          |          |                   |        |                        |
| 🔽 По нас                | званию 🗖 По полно                   | ому тексту                    | По сврей к                      | оллекции 🛙                 | Только бе                    | есплатные                | файлы                    |                 |              |          | Расши    | пренны   | ий поисн          | Най    | ти                     |
| КОЛЈ<br>БЮД             | ЛЕКЦИЯ<br>ЖЕТНО                     | FΦE<br>DE O                   | ДЕРА<br>БFA3                    | АЛЫ<br>ВОВА                |                              |                          | УД/<br>ОЕ У              | 4P(<br>/4F      |              | ВE<br>ЖĮ | EH<br>LE | HC<br>Hl | DE<br>1E          |        |                        |
|                         | /ДАРСТ                              | BEH                           | чэрв<br>IНЫЙ                    |                            | PAPF                         | ЫЙ                       | I УН                     | ИВ              | EF           | PC       | N        | E        | ۲»                |        |                        |
| 0 -                     | ⁰ОБЩИЙ ОТ,                          | <u>ЦЕЛ (63)</u>               |                                 |                            |                              |                          |                          |                 |              |          |          |          |                   |        |                        |
| 2 -                     | <sup>1</sup> ФИЛОСОФІ               | ИЯ. ПСИХ                      | ология (2                       | 20)                        |                              |                          |                          |                 |              |          |          |          |                   |        |                        |
| 8 -                     | <sup>2</sup> РЕЛИГИЯ. І             | 50ГОСЛО                       | )<br>BIE (1)                    |                            |                              |                          |                          |                 |              |          |          |          |                   |        |                        |
| <b>4</b> –              | <sup>3</sup> ОБЩЕСТВЕ               | ННЫЕ НА                       | <u> (258)</u>                   |                            |                              |                          |                          |                 |              |          |          |          |                   |        |                        |
| 6 –                     | <sup>5</sup> МАТЕМАТИ               | КА И ЕСТ                      | ЕСТВЕННЫ                        | IE HAYKI                   | (259)                        |                          |                          |                 |              |          |          |          |                   |        |                        |
| 6 –                     | <sup>6</sup> ПРИКЛАДН               | ЫЕ НАУК                       | И. МЕДИЦІ                       | ИНА. TEX                   | нологи                       | <u>위</u> (875)           |                          |                 |              |          |          |          |                   |        |                        |
| 0 -                     | 7ИСКУССТВ                           | О. ДЕКОР                      | АТИВНО-П                        | РИКЛАДІ                    | НОЕ ИСК                      | усство                   | . ΦΟΤΟΙ                  | ΡΑΦΙ            | <u>ия. N</u> | ІУЗЫ     | KA. I/   | ІГРЬ     | . СПО             | PT (19 | <del>)</del> )         |
| 9 —                     | <sup>8</sup> ЯЗЫКОЗНА               | НИЕ. ФИ                       | юлогия.                         | художе                     | CTBEHH/                      | АЯ ЛИТЕ                  | РАТУРА                   | . ЛИТ           | EPAT         | YPOE     | ВЕДЕ     | НИЕ      | (21)              |        |                        |
| 9 —                     | <sup>9</sup> ГЕОГРАФИ               | Я. БИОГ                       | АФИИ. ИС                        | тория (З                   | 80)                          |                          |                          |                 |              |          |          |          |                   |        |                        |
| <u>" «</u><br><u>ХЦ</u> | <u>13Е0</u><br><u>ЧШЭЯ</u>          | <u>3</u> <u>T</u> 4           | <u>Б</u> В                      | ЕД                         | <u>Е Ж</u>                   | <u>3</u> <u>N</u>        | <u>к л</u>               | M               | H            | <u>0</u> | Π        | P        | <u>c</u> <u>t</u> | У      | Φ                      |
| РЕЗУЛ                   | <b>ЬТАТЫ ПО</b><br>РЕЗУЛЬТАТОВ: 125 | искл                          |                                 |                            |                              |                          |                          |                 |              |          |          |          |                   |        |                        |
|                         |                                     |                               |                                 |                            |                              |                          |                          |                 |              |          |          |          |                   |        |                        |
|                         | Коммерие                            |                               | TARLUOC                         | ть Мата                    | лическ                       | 40 V/24                  | алиа                     |                 |              |          |          |          |                   | 1      | .2                     |

#### 2. Не обращайте внимание на цену книги, книги из подписки Красноярского ГАУ для Вас будут бесплатны!!!

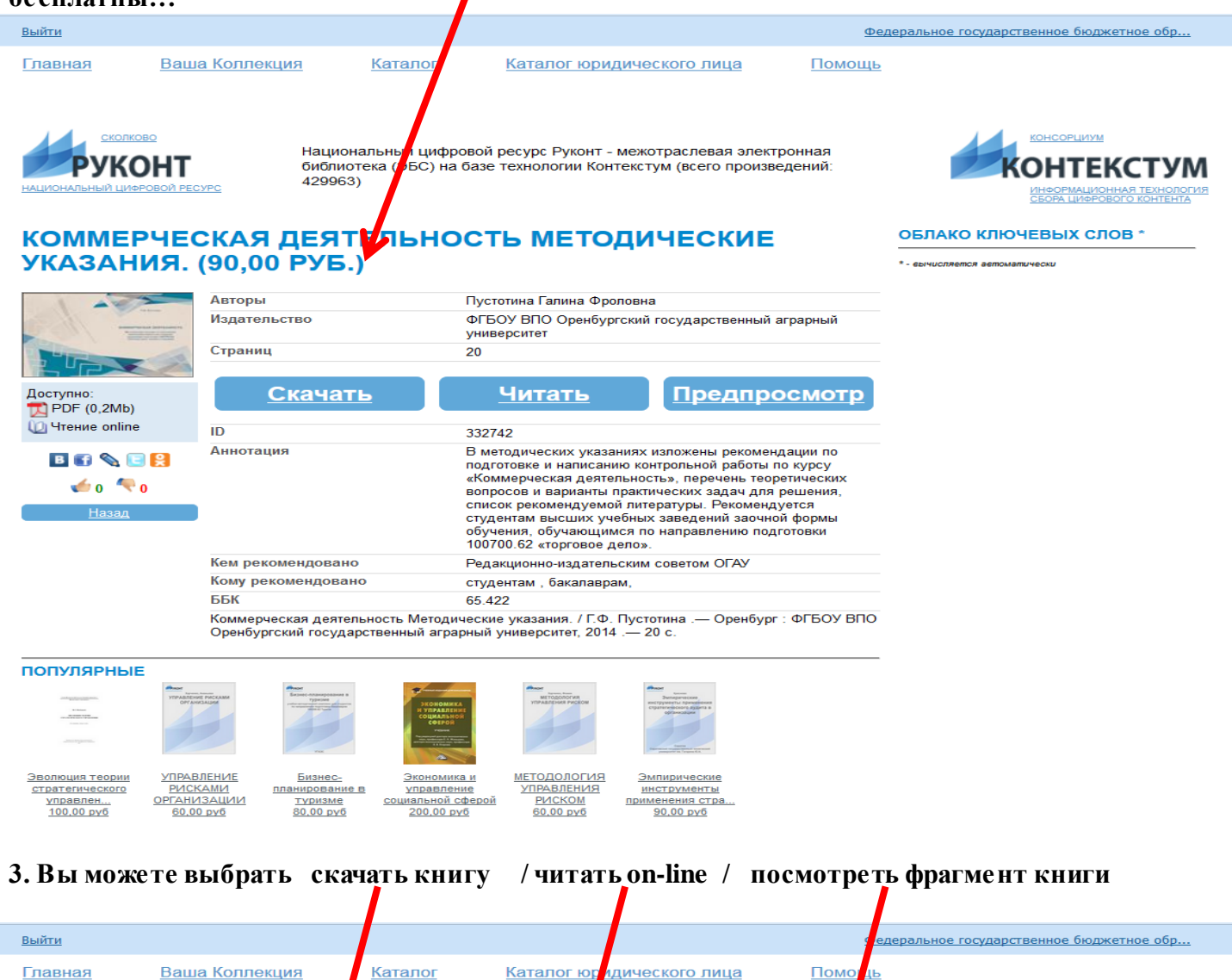

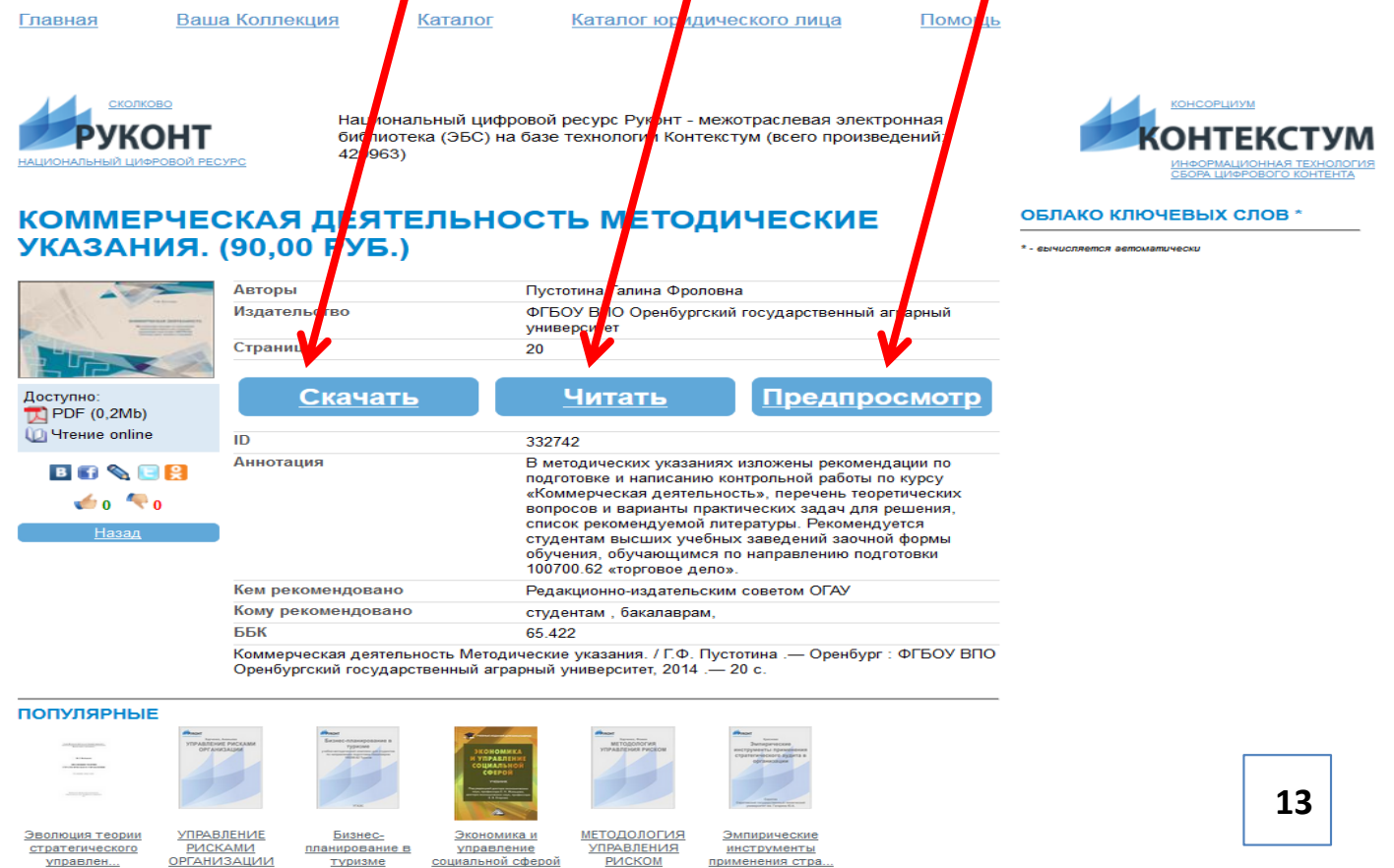

управлен... 100,00 руб

60.00 pv6

<u>туризме</u> 80,00 руб

соці

альной сферой 200,00 руб

РИСКОМ 60,00 руб

примен

я стра 90.00 pv6

#### Скачивание книги

1. Не обращайте внимание на цену книги, книги из подписки Красноярского ГАУ для Вас будут бесплатны!!!

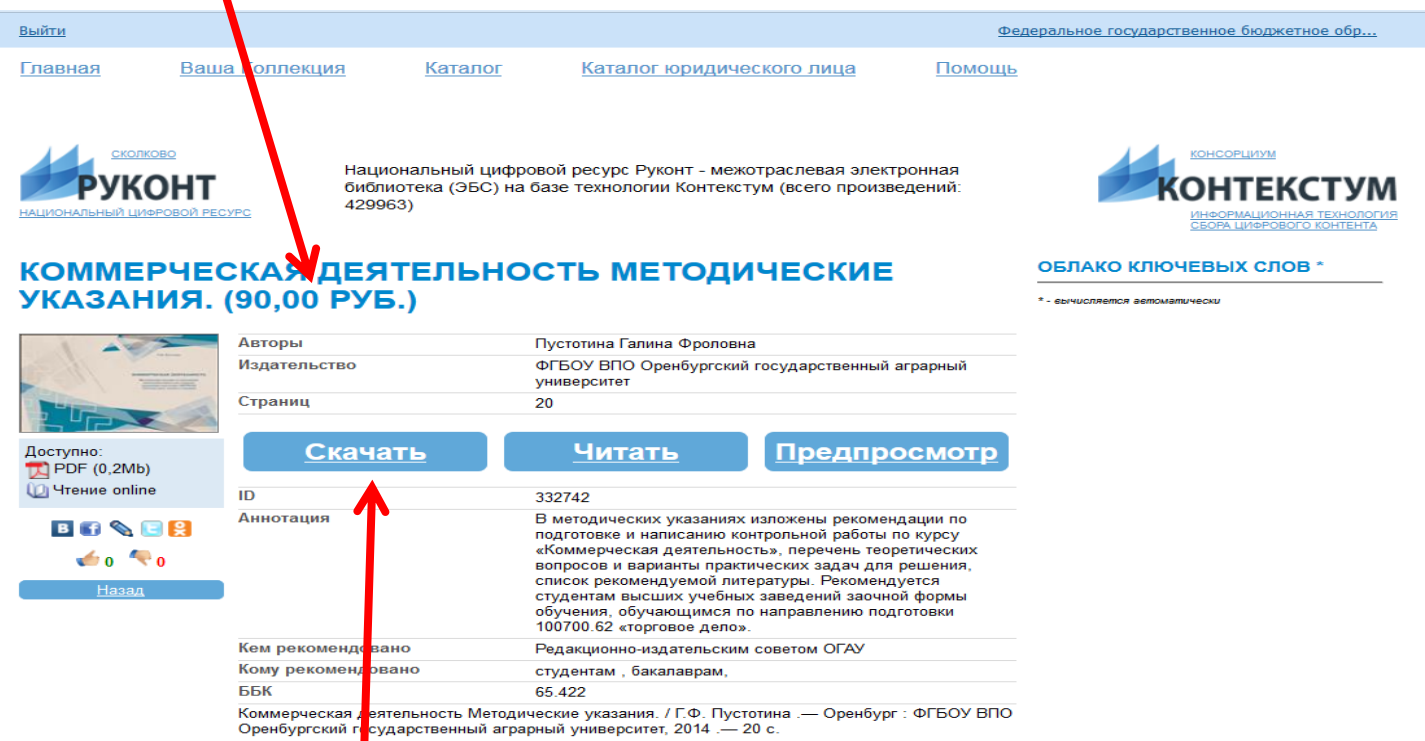

#### популярные

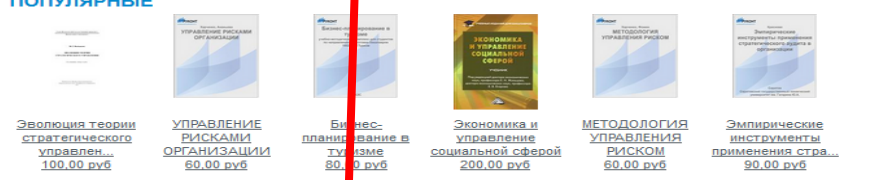

#### 2. Нажмите кнопку «Скачать»

#### 3. Нажмите кнопку «ОК»

|                                                                                                    | Федеральное государственное бюджетное обр                                                                                                    |
|----------------------------------------------------------------------------------------------------|----------------------------------------------------------------------------------------------------|
| <u>г Каталог юридического лица</u>                                                                                | Помощь                                                                                                    |
| ифровой ресунс Руконт - межотраслевая эг<br>) на базе технолосии Контен Открытие «Комм<br>Вы собираетен<br>Жоммер | пектронная<br>иерческая_деятельность_Методические_указанияр УМ<br>сь открыть:<br>ческая деятельность Методические указанияpdf                                                                                                    |
| ность метод                                                                                                    | ийся: Adobe Acrobat Document (252 КБ)<br>//www.rucont.ru                                                                                                    |
| Пустотина Галина Фролс Как Firefox                                                                                | едует обработать этот файл?                                                                                                    |
| ФГБОУ ВПО Оренбургски О <u>т</u> кры<br>университет                                                               | пть в 🚺 dobe Acrobat Reader DC (по умолчанию) 🔻                                                                                                    |
| 20 O Coxpa                                                                                                    | нить файл                                                                                                    |
| <u>Читать</u>                                                                                                    | інять автоматическодля всех файлов данного типа.                                                                                                    |
| 332742                                                                                                    |                                                                                                    |
| В методических указания                                                                                           | ОК ОТМЕНА                                                                                                    |
| «Коммерческая деятельность», перечень                                                                             | ь теоретических                                                                                                    |
| вопросов и варианты практических задач<br>список рекомендуемой литературы. Реко                                   | для решения,<br>мендуется                                                                                                    |
| студентам высших учебных заведений зас                                                                            | очной формы                                                                                                    |
| обучения, обучающимся по направлению                                                                              | подготовки 1 л                                                                                                    |
|                                                                                                    | г. Каталог юридического лица ифровой ресулс Руконт - межотрас певаа за<br>) на базе технолесии Контег Открытие «Комм<br>вы собираете<br>) на базе технолесии Контег Открытие «Коммер<br>вы собираете<br>Вы собираете<br>Коммер<br>являющ<br>из https:<br>как Firefox с<br>© Откры<br>© Созра<br>ОтБОУ ВПО Оренбургск<br>университет<br>20 ЦИТАТЬ ЗЗ2742 В методических указания<br>подготовке и написанию<br>«Коммерческая деятельность», перечен<br>вопросов и варианты практических задач<br>список рекомендуемой литературы. Реко<br>студентам высших учебных заведений заа<br>обучения, обучающикся по направлению |

#### 4. Книга полностью закачается в формате PDF